## Projudi – Manual para Assinaturas Múltiplas

## Gabinete Vencedor

**Passo 1** – Fazer a lavratura do acórdão. O acórdão deverá ser assinado pelo assinador TJPR (<u>http://portal.tjpr.jus.br/tjpr-assinador/launch-advogados.jnlp</u>) ou pelo assinador externo.

**Passo 2** – Encaminhar, por e-mail, o acórdão para os gabinetes que também irão assina-lo.

## Gabinete Vencido

**Passo 1** – O gabinete irá receber o acórdão por e-mail. Salvar o acórdão no computador e abrir o assinador externo para assina-lo.

Passo 2 – Fazer a lavratura do Voto Vencido, quando houver.

**Passo 3** – Após a assinatura do documento, devolver, por e-mail, para o gabinete do relator do acórdão para este inclui-lo no sistema Projudi, juntamente com a declaração de voto vencido, quando houver.

## Assinador Externo (Ligar no 3200-4000 para solicitar a instalação)

| 🎆 Projudi PR - Assinador Externo                                                                                        |             |                                                              |
|----------------------------------------------------------------------------------------------------|-------------|--------------------------------------------------------------|
| Selecione o(s) arquivo(s) a ser(em) assinado(s):                                                                        | Adicionar   | Selecione um arquivo na lista para verificar as Assianturas: |
| Caminho do Arquivo:                                                                                                    | Extrair PDF |                                                              |
| Tipo da assinatura: 🖲 Cartão/Token (A3)                                                                                 |             |                                                              |
| *Todos os arquivos adicionados a lista acima serão assinados<br>digitalemente quando o botão "Assinar" for selecionado. |             |                                                              |
| *O(s) arquivo(s) assinado(s) será gravado no diretório onde o arquivo<br>original foi selecionado.                      |             |                                                              |
| Assinar Cancelar                                                                                                    |             |                                                              |

Passo 1 – Clicar em Adicionar para procurar o documento que será assinado.

Passo 2 – Inserir o cartão na leitora.

Passo 3 – Clicar em Assinar.

**Passo 4** – Se houver mais de um certificado instalado na máquina será necessário selecionar o certificado que será utilizado.

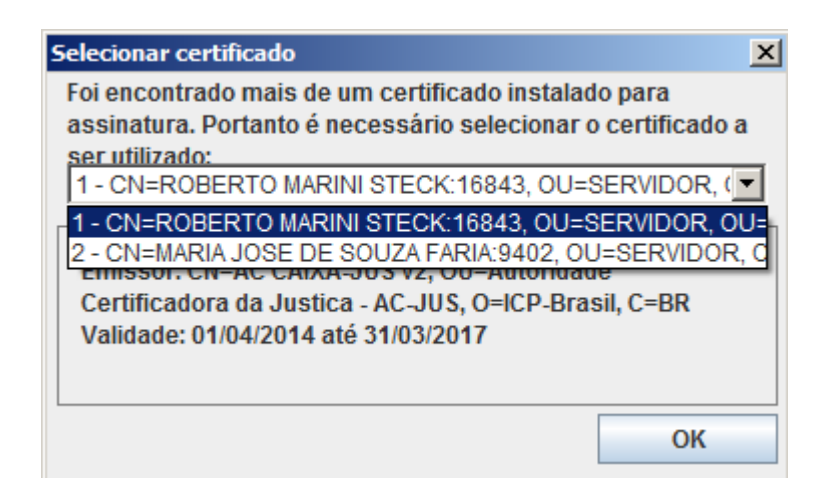

**Passo 5** – Digitar a senha PIN.

**Passo 6** – O arquivo assinado será sempre salvo na pasta de origem do documento que foi assinado, com a extensão .p7s.